### Οδηγίες ενεργοποίησης με QR Code

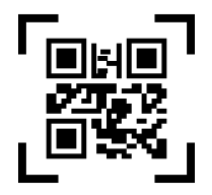

## Πριν ξεκινήσεις

- Για να ενεργοποιήσεις το Galaxy Watch LTE, χρειάζεσαι ένα Android smartphone με έκδοση λειτουργικού 5.0 ή νεότερο και μνήμη RAM 1.5 GB ή μεγαλύτερη / ένα Apple smartphone με έκδοση λειτουργικού iOS 9 ή νεότερη.
- Στο smartphone σου, επίλεξε Ρυθμίσεις > Συνδέσεις > Bluetooth και βεβαιώσου ότι το Bluetooth είναι ενεργό.
- Έλεγξε αν το Wi-Fi ή το δίκτυο LTE/3G του smartphone σου είναι ενεργό.
- Έλεγξε αν το Galaxy Watch σου είναι φορτισμένο.

Εάν έχεις ήδη ρυθμίσει το Galaxy Watch LTE σου και επιθυμείς να το συνδέσεις με άλλο smartphone, μπες στις ρυθμίσεις του Galaxy Watch > σύνδεση σε νέο τηλέφωνο.

💥 Η πραγματική διαδικασία ενεργοποίησης μπορεί να διαφέρει με τυχόν αναβαθμίσεις της συσκευής

※ ※ Σε χρήση με iPhone ισχύουν τα παρακάτω limitations
 - το Samsung Galaxy Watch LTE δεν μπορεί να στείλει SMS όταν βρίσκεται σε σύνδεση με το iPhone

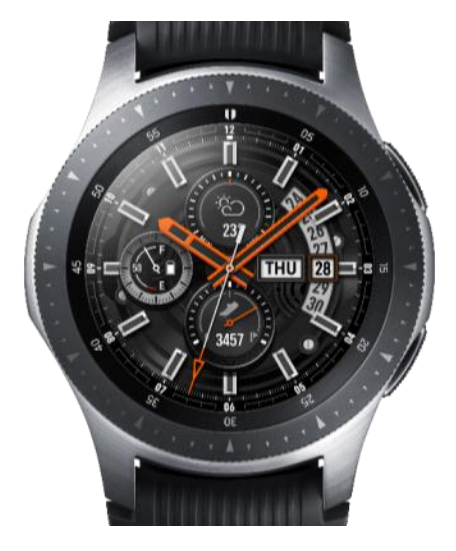

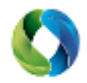

## Οδηγός Ενεργοποίησης Samsung Galaxy Watch

# Οδηγίες ενεργοποίησης με QR Code

- 1. Ενεργοποίησε το Galaxy Watch
  - A. Ενεργοποίησε το Galaxy Watch κρατώντας πατημένο το κάτω δεξιά κουμπί μέχρι να εμφανιστεί το λογότυπο της οθόνης.
  - B. Σε περίπτωση που το Galaxy Watch δεν ενεργοποιείται, έλεγξε αν είναι φορτισμένο.

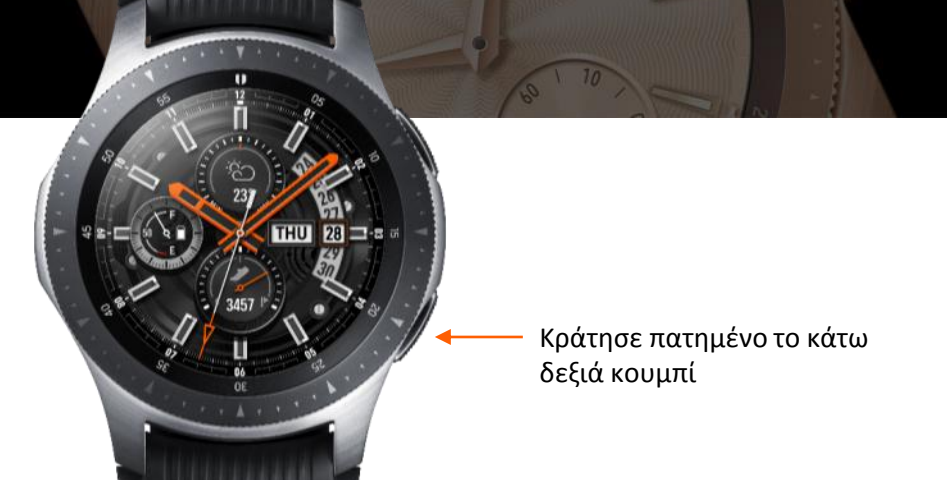

- 2. Κατέβασε και ενεργοποίησε την εφαρμογή Galaxy Wearable στο smartphone σου
  - Α. Σε περίπτωση λειτουργικού IOS η εφαρμογή ονομάζεται Samsung Galaxy
     Watch.
- 3. Σύνδεσε το Galaxy Watch
  - Α. Άνοιξε την εφαρμογή Galaxy Wearable και στη συνέχεια «Σύνδεση νέου Wearable".
  - B. Κράτησε το Galaxy Watch κοντά στο smartphone σου μέχρι να ολοκληρώσεις όλα τα βήματα.

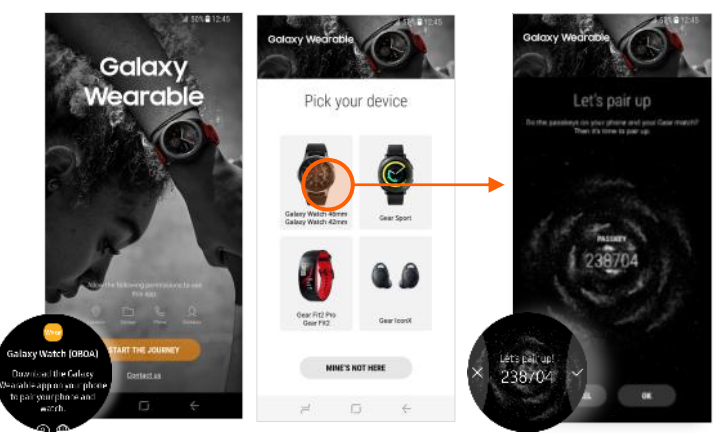

Ενεργοποίησε το Galaxy Watch και επίλεξε το στην εφαρμογή Galaxy Wearable

Επιβεβαίωσε τον κωδικό σύνδεσης στο smartphone & ρολόι

💥 Η πραγματική διαδικασία ενεργοποίησης μπορεί να διαφέρει με τυχόν αναβαθμίσεις της συσκευής

O

watch.

Restore

SELECT DEVICE

BACKUP DATA

SKIP

0

SIGN IN

Galaxy Watch (083B)

Select the data you want to restore to this

Settings, apps, and watch faces

Επαναφορά

RESTORE

2

Agree to all.

Privacy Policy

Learn more

Check phone to complete setup.

Terms and Conditions

the Samsung Privacy Policy.

Bixby and other voice services

nse Agreement

find My Phone

Όροι

 Διάβασε τους Όρους και Προϋποθέσεις και εφόσον συμφωνήσεις, επίλεξε Επόμενο για να συνεχίσεις.

0

features.

Notifications

Backup and restore

Messages
 Email

SKIE

Samsung account

Sign in to your Samsung account to

get the most out of these great watch

Find My Watch and Find My Phone

Samsung Account

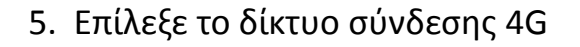

- Α. Μετά την επιβεβαίωση των Όρων Χρήσης, θα ξεκινήσει η διαδικασία ενεργοποίησης δικτύου.
- B. Αναμένετε κάποια δευτερόλεπτα καθώς αναζητούνται διαθέσιμα δίκτυα.
- C. Επίλεξε τη μέθοδο: Σάρωση QR Code.

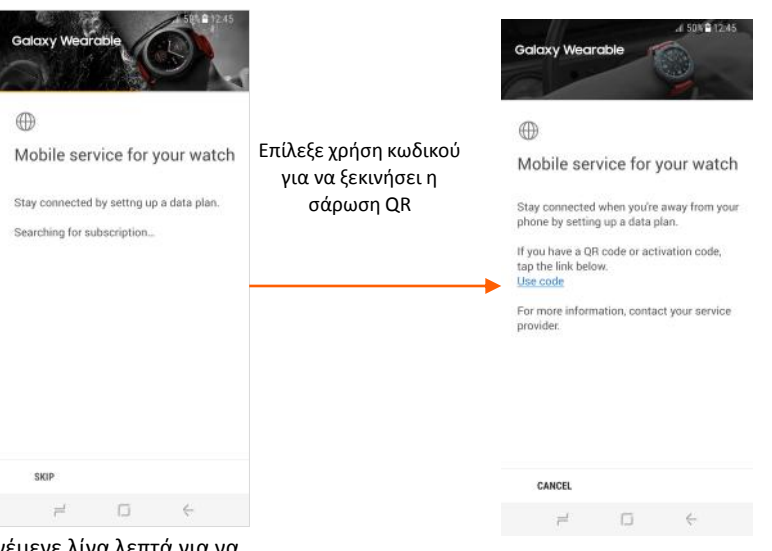

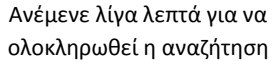

💥 Η πραγματική διαδικασία ενεργοποίησης μπορεί να διαφέρει

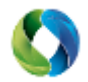

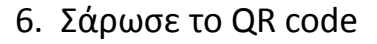

- Α. Στρέψε την κάμερα στο QR code για να γίνει η σάρωση.
- **Β**. Έλεγξε τους Όρους Πολιτικής Προφίλ.
- C. Επίλεξε κατέβασμα για να ολοκληρώσεις τη διαδικασία.

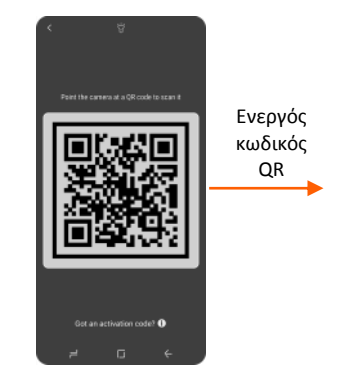

Garay Warnatis

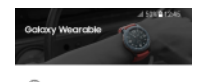

Mobile service for your watch

this service

ad information from Carrier name

Calaxy Wearable

Downloading info

Mobile service for your watch

Κατέβασμα

προφίλ

Galaxy Wearable

Setting up service

1

Hobile service for your watch

Ενεργοποίηση κάμερας Ανάγνωση προφίλ

2 0

Επιλογή προφίλ για κατέβασμα Αναμονή ενεργοποίησης μέσω server

NEXT

□ ←

- 7. Η διαδικασία ενεργοποίησης ολοκληρώθηκε
  - Α. Τώρα μπορείς να λάβεις και να κάνεις κλήσεις, καθώς και SMS, μέσα από το Galaxy Watch.
  - Β. Σε περίπτωση που κάτι δε λειτουργεί σωστά, επικοινώνησε με τον πάροχό σου.

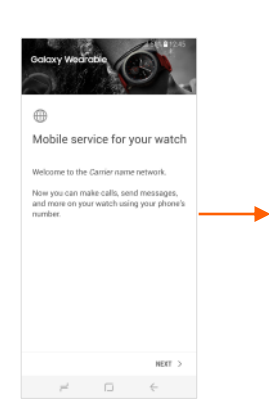

Η ενεργοποίηση ολοκληρώθηκε

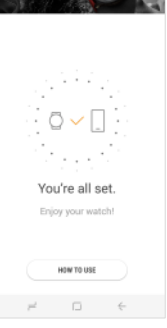

Ξεκινάμε!

💥 Η πραγματική διαδικασία ενεργοποίησης μπορεί να διαφέρει

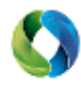

#### Μοναδικά σημεία πώλησης – Galaxy Watch

Ανθεκτικότητα: 5ATM (50m) & IP68

Συμβατότητα: Android 5+ & 1.5GB RAM | IOS 9.0+

**Σχεδιασμός:** Gorilla Glass DX+ & Ανοξείδωτο ατσάλι

Διαθέσιμα μεγέθη: 46mm (Silver) & 42mm (Black/ Rose Gold)

Μπαταρία: Τυπική έως 80 ώρες / Μέγιστη έως 168 ώρες

**Συνδεσιμότητα:** Ενσωματωμένο GPS για καταγραφή άσκησης και υποστήριξη χαρτών

Samsung Health: 39+ αναγνώριση ασκήσεων ευεξίας και άθλησης

Τεχνικά χαρακτηριστικά: Επιταχυνσιόμετρο, Γυροσκόπιο, Βαρόμετρο, Αναγνώριση καρδιακών παλμών, Ανάλυση ύπνου 4GB εσωτερική μνήμη & συνεργασία με Spotify Bluetooth 4.2, Wifi, Ενσωματωμένο μικρόφωνο & ηχείο

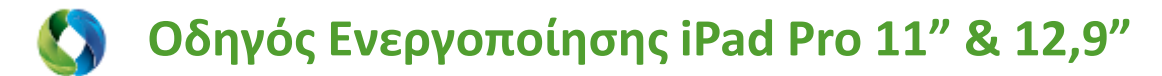

#### 1: Επίλεξε «Ρυθμίσεις» και μετά «Δεδομένα»

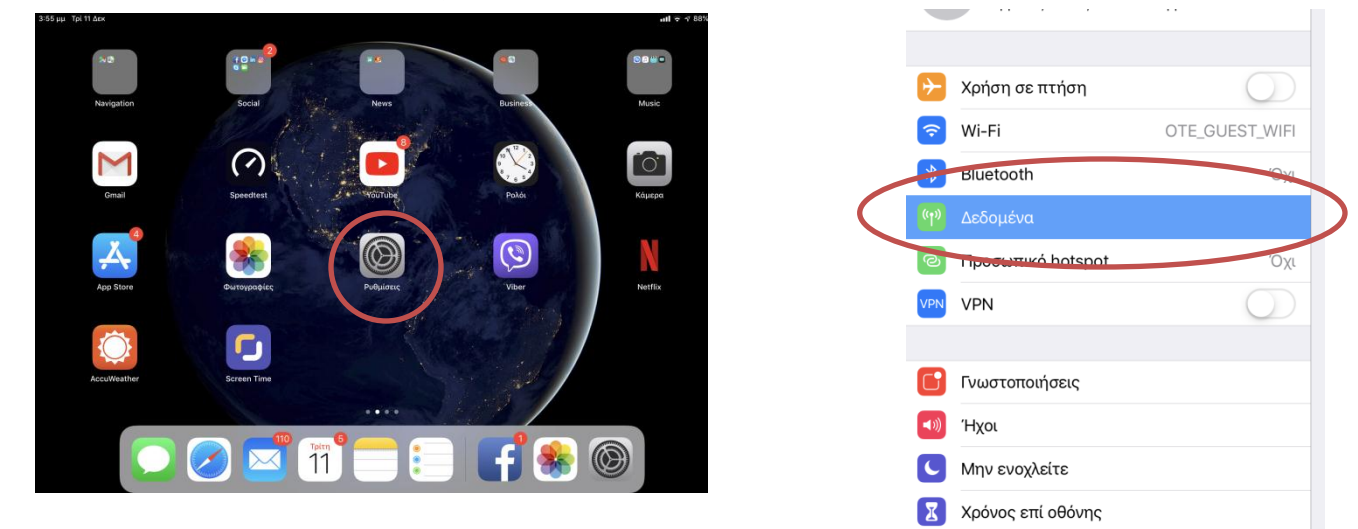

2: Επιλέγοντας προσθήκη νέου προγράμματος και «Άλλο» ενεργοποιείται η κάμερα ώστε να σκαναριστεί το QR Code που έχετε προμηθευτεί από την COSMOTE

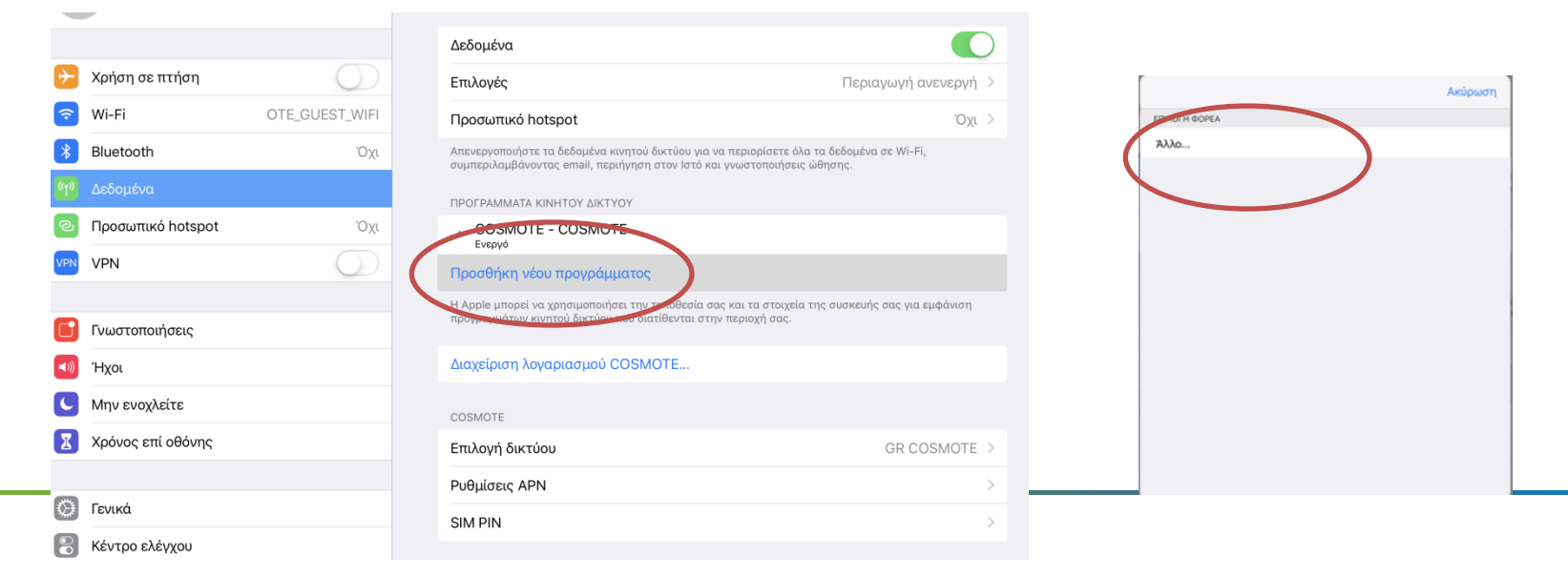

# 🚺 Οδηγός Ενεργοποίησης iPad Pro 11" & 12,9"

**3.** Στην συνέχεια σκανάρουμε το QR code και μετά την ανάγνωση του, το επιλεγμένο πρόγραμμα δεδομένων από την Cosmote φορτώνεται στην συσκευή και είναι έτοιμη για χρήση!

|                                         | conception of the set of the set                                                      | and impeription or or in to the |
|-----------------------------------------|---------------------------------------------------------------------------------------|---------------------------------|
| Χρήση σε π                              |                                                                                       | οωση                            |
| 🛜 Wi-Fi                                 |                                                                                       |                                 |
| Bluetooth Δεδομένα                      |                                                                                       |                                 |
| Ο Προσωπικό                             |                                                                                       | και τα στοιχεία τ<br>πτύου που  |
| VPN                                     | Σέρι στη μεδιασό ΟΡ                                                                   |                                 |
| 📴 Γνωστοποιή                            | Ζαρωο η κωοικου ωκ<br>Τοποθετήστε τον κωδικό QR από τον φορέα σας μέσα<br>στο πλοίσιο |                                 |
| <ul> <li>Ήχοι</li> <li>Ηχοι</li> </ul>  |                                                                                       | ? COSMOTE                       |
| Χρόνος επί                              |                                                                                       |                                 |
|                                         |                                                                                       |                                 |
| 😸 Τενικά<br>🛃 Κέντρο ελέγ <sub>λη</sub> | ο Προμημιμή τρόγοματο πορόδου                                                         | 2,6 G                           |
|                                         | . international internation                                                           | Uby                             |

4. Υπάρχει δυνατότητα διαγραφής του profile που ενεργοποιήσατε από την επιλογή «Διαχείριση λογαριασμού COSMOTE»

| NI-Fi       CV_Home_56         NI-Fi       CV_Home_56         Subtration       COSMOTE       COSMOTE         Lipopolitation       Cosmote       Cosmote                                                                                                    | (ρήση σε πτήση    | $\bigcirc$ | Απενεργοποιήστε τα δεδομένα κινητού δικτύου για να περιορίσετε όλα τα δεδομένα σε Wi-Fi,<br>συμπεριλαμβάνοντας email, περιήγηση στον Ιστό και γνωστοποιήσεις ώθησης. |                                       |                                                             |  |
|----------------------------------------------------------------------------------------------------|-------------------|------------|----------------------------------------------------------------------------------------------------|---------------------------------------|-------------------------------------------------------------|--|
| Bluetooth       Or       COSMOTE       COSMOTE       Advatipe construction         Δείσμείσα       Προσιθήκη νέου προγράμματος       Αμαχείριση λογαριασμού       Τ       Αφαίρε ση προγράμματος         Προσιθήκη νέου προγράμματος       Η αρθείμασας μαν το πρόγραμματος       Διαχχείριση λογαριασμού       Τ       Αφαίρε ση προγράμματος         Γνωστοποιήσεις       Διαχχείριση προγράμματος       Διαχχείριση προγράμματος       Θα αφαιρεθεί αυτό το πρόγρα         ΥΝ       Οσιουτικό διάτου προγράμματος       Διαχείριση προγράμματος       Αφαίρε ση προγράμματος       Θα αφαιρεθεί αυτό το πρόγρα         Γνωστοποιήσεις       Οσιουτικό διάτου προγράμματος       Αφαίρε ση προγράμματος       Αφαίρε ση προγράμματος         ήχαι       Οσιουτικό διάτου προγράμματος       Αφαίρε ση προγράμματος       Αφαίρε ση προγράμματος         γην       Οσιουτικό διάτου προγράμματος       Αφαίρε ση προγράμματος       Αφαίρε ση προγράμματος       Αφαίρε ση προγράμματος         γήχαι       Οσιθμήτη διάτου       GR COSMOTE >       Αφαίρε ση προγράμματος       Αφαίρε ση προγράμματος         γήχαι       Οσιθμήτη διάτου       GR COSMOTE >       Αφαίρε ση προγράμματος       Αφαίρε ση προγράμματος         χρόνος επί οθόνης       Sim Pin       Ακύρωση       Αφαίρε                                                                                                    | Wi-Fi             | CV_Home_5G | ΠΡΟΓΡΑΜΜΑΤΑ ΚΙΝΗΤΟΥ ΔΙΚΤΥΟΥ                                                                                                    |                                       |                                                             |  |
| Διδοχιμώνα         Προσθήκην νέου προγράμματος         COSMOTE           Προσφισικών hotspot         Όχι           νPN         Διάχειρισταξίας         Διάχειρισταξίας         Διάχειρισταξίας         Ο           Γνωστοποιήσεις         Διάχειριστη προγράμματος         Θα αφαιρεθεί αυτό το πρόγραμμα.         Θα αφαιρεθεί αυτό το πρόγραμμα.           Γνωστοποιήσεις         Διάχειριστη προγράμματος         Αφαίρεστη προγράμματος         Αφαίρεστη προγράμματος           Μην ενογλείτε         Σρόψματος         Ακύρωση         Αφαίρε           χρόνος επί ιδόνης         Σίη Ρίη         Σή Ρίη         Σή Ρίη                                                                                                    | Bluetooth         | Όχι        | COSMOTE - COSMOTE                                                                                                    | Διαχείριση λογαριασμού Τ              | Αφαίρεση προγράμματα                                        |  |
| Προσωπικό hotspot       Υχι       Η Apple μirosci μαν μασωμαρίας της πυροθαία σος και τα σταγάα της προθαία σος και τα σταγάα της προθησία σος και τα σταγάα της προθησία σος και τα σταγάα της προθησία σος και τα σ | Δεδομένα          |            | Προσθήκη νέου προγράμματος                                                                                                    | COSMOTE                               | COSMOTE                                                     |  |
| VPN         Διαχείριση λογαριασμού COSMOTE         το πρόγραμμα.         COSMOTE         Δενείριση λογαριασμού COSMOTE           Γνωστοποιήσεις         οσωστε         Αφαίρεση προγράμματος         Αφαίρεση προγράμματος         Ακύρωση         Αφαίρ           ΥΡΝ         Σχόνος ετίι θόνης         Sim Pin         Ακύρωση         Αφαίρ         Αφαίρ                                                                                                    | Προσωπικό hotspot | Όχι        | Η Αρρίε μπορεί να χαραιμοποιήσει την τοποθεσία σας και τα στοιχεία της συσκευής σας για εμφάνιση<br>προτραμματών κινητού δικτισού και διατίθενται στην περιοχή σας.  | Διαχειριστείτε τις ρυθμίσεις για αυτό | Θα αφαιρεθεί αυτό το πρόγραμι                               |  |
| Γνωστοποιήσεις         Οσδωστε           Ηχαί         Επιλογή δικτοσο         GR COSMOTE >           Νμην ενοχλείτε         Ρυθμίσεις APN         Αφαίρεση προγράμματος           Χρόνος επί οθόνης         Sim Pin         Αφαίρ                                                                                                    | VPN               |            | Διαχείριση λογαριασμού COSMOTE                                                                                                    | το πρόγραμμα.                         | COSMOTE. Δεν είναι δυνατή η<br>αναίρεση αυτής της ενέργειας |  |
| Ηχαι         Επλογή δικτοου         GR COSMOTE >         Λημαιροστη προγραμματος         Ακύρωση         Αφαίρ           Μην ενοχλείτε         Ρυθμίσεις ΑΡΝ         >         Ακύρωση         Αφαίρ           χρόνος επί οθόνης         SIM PIN         >         Ακύρωση         Αφαίρ                                                                                                    | Γνωστοποιήσεις    |            | соямоте                                                                                                    | Αφαίοεση ποογοάμματος                 |                                                             |  |
| Μην ενοχλείτε         Ρυθμίσεις ΑΡΝ         Χρους         Ακύρωση           χρόος σπί οθόνης         SIM PIN         Χ                                                                                                    | Ήχοι              |            | Eπιλογή δικτύου GR COSMOTE >                                                                                                    | , the about the the about the second  | Ακύοωση Αφαίοεα                                             |  |
| Xpóvoc etti obóvnç                                                                                                    | Μην ενοχλείτε     |            | Ρυθμίσεις ΑΡΝ                                                                                                    | Ακύοωση                               | , and parent , what has                                     |  |
|                                                                                                    | Χρόνος επί οθόνης |            | SIM PIN >                                                                                                    | Акершен                               |                                                             |  |